# WordPress 操作マニュアル 【番外編】

これまでの項目では紹介しきれなかったですが、WordPressでサイトを運営し始めるのであれば必 須な知識を紹介します。以下が【番外編】の項目です。

- FTPソフトについて
- QHMファイルの消し方
- SMTPの設定の方法
- 段組の設定方法

## FTPソフトの使い方

FTPソフトを使えば、あなたのお使いのサーバーのファイルにアクセスすることができます。ファ イル一覧を見たり、特定のファイルを追加したり、ファイルの中身を書き換える時にすごく便利で す。

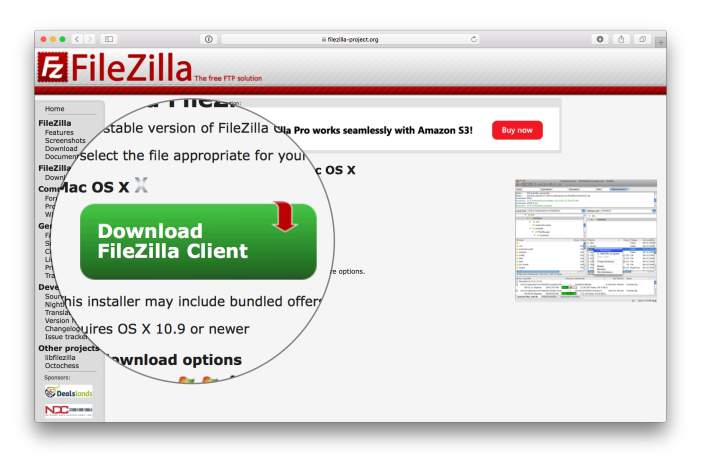

(1) FTPソフトをダウンロードする

無料であればFileZilla、有料であればTransmitをおすすめします

| 44 PTO                 | 1 🗱 🛛 🔀 😫 🖸              | i 🗽 😳 👘 🎫 🕰 🌻 |                               |                                    |
|------------------------|--------------------------|---------------|-------------------------------|------------------------------------|
|                        | ユーザ名(U):                 | パスワード(W):     | ポート(P): クイック級級(C)             | •                                  |
|                        |                          |               |                               |                                    |
| コーカル サイト: /Users/tr    | bieeadmin/               |               | リモート サイト:                     |                                    |
| toleeguest     Volumes |                          |               |                               |                                    |
| cores                  |                          |               |                               |                                    |
| dev:                   |                          |               |                               |                                    |
| ▶ etc                  |                          |               |                               |                                    |
| home                   |                          |               |                               |                                    |
| 1/18 A 1714            |                          | 16 Dia        | 1 THERE & THE PARTY THE PARTY | Berriche de la contra Maria (11-7) |
|                        | 1071 X 271100 400 4000   | 1 L M         |                               |                                    |
| .Trash                 | ディレクトリ 2017              | 10/11 1689    |                               |                                    |
| .bash_sessions         | ディレクトリ 2017              | 09/29 10秒     | 201                           | サーバにも接続されていません                     |
| .config                | ディレクトリ 2017              | 10/11 1699    |                               |                                    |
| cups                   | ディレクトリ 2017              | 06/08 1719    |                               |                                    |
| .dropbox               | ディレクトリ 2017              | 10/03 1289    |                               |                                    |
| .ssn                   | ティレクトリ 2017              | 10,00 1099    |                               |                                    |
| Audientions            | TYU/FU 2017              | 06/2110/7     |                               |                                    |
| Applications           | F40989 2007              | 00/10 1/0/    |                               |                                    |
| Desktop                | TXL251 2017              | 10/11 1699    |                               |                                    |
| Documents              | ディレクトリ 2017              | 10/02 1889    |                               |                                    |
| Downloads              | ディレクトリ 2017              | 10/11 1519    |                               |                                    |
| Library                | ディレクトリ 2017              | 10/03 1289    |                               |                                    |
| 5 回のノアイル と 20 個のディ     | レクトリ. 8日フィズ: 12,936,2287 | 4.6           | *280 (7.                      |                                    |
| ーパローカル ファイル            | 方向 リモートファイル              | サイズ 優先        | 100                           |                                    |
|                        |                          |               |                               |                                    |
|                        |                          |               |                               |                                    |
|                        |                          |               |                               |                                    |
| キュー ノアイル みいし           |                          |               |                               |                                    |

| (7 b (b))                  | 1-+f#.0.0-                         | (17.72 - K0M):   | 11- h             | 四日 クイック接続(0) ・                |                 |
|----------------------------|------------------------------------|------------------|-------------------|-------------------------------|-----------------|
|                            | a 74(0).                           | 1003 1004        | <i>n</i> e 11     |                               |                 |
| コーカル サイト: /Users/toleeadmi | √ ● ●<br>エントリを選択(5):<br>▼ ● 自分のサイト |                  | <b>খন</b> । হর-৪1 | 7 評細 転送設定 文字セット               |                 |
| Volumes                    | 📕 test 🕬 f F                       |                  | ホスト(H):           | sv2217.xserver.jp ポート(P): 21  |                 |
| bin                        |                                    |                  | プロトコル(T)          | FTP - ファイル転送プロトコル             | S               |
| cores                      |                                    |                  | 暗号化(E)            | Only use plain FTP (insecure) |                 |
| etc.                       |                                    |                  |                   |                               |                 |
| home                       |                                    |                  | ログオンの種類(L):       | 通常                            | C               |
| net                        |                                    |                  | ユーザ(U):           | toieelab                      |                 |
| マフイル名 クライルサイズ :<br><br>    | 124<br>14 L                        |                  | バスワード(W):         | •••••                         | とッション 所有者(グループ) |
| .bash_sessions 7           | 46                                 |                  |                   |                               | ません             |
| .config 7                  | 4L                                 |                  | WWW: AC           | M                             |                 |
| .cups 7                    | 46                                 |                  | コメント(M):          |                               |                 |
| Jaroppox 7                 | 10                                 |                  |                   |                               |                 |
| subversion 7               | イレ<br>マレー新しいサイト(N)                 | 新想フォルダ(F)        |                   |                               |                 |
| Applications 7             | TL Maldadaz-ama                    | 余約の史画(四)         |                   |                               |                 |
| Applications 7             | 16 NIR/D                           | NUMBER OF STREET |                   |                               |                 |
| Desktop 7                  | 4L mil(0)                          | 564610           |                   |                               |                 |
| Documents 7                | 46                                 |                  |                   | 878500 OK #512                | te IL           |
| Deventende                 | 10                                 | 1915             |                   |                               |                 |
| Downloads 7                | 2017/10/02                         |                  |                   | 24                            |                 |

(2) FTPソフトを使って、御使いのサーバーにアクセスする

| 大部: 182,90,240,182110<br>大部: 接続を確立しました。                                                                                                    | ウェルカム メッセージ                                                                                                    | 1.待っています                                                                                                    |                                                                                                    |                                                                                                    |                  |  |
|----------------------------------------------------------------------------------------------------|----------------------------------------------------------------------------------------------------|----------------------------------------------------------------------------------------------------|----------------------------------------------------------------------------------------------------|----------------------------------------------------------------------------------------------------|------------------|--|
| X部: ディレクトリー覧をI<br>X部: ディレクトリー覧をI                                                                                                    | 取得中<br>表示成功 "/"                                                                                                    |                                                                                                    |                                                                                                    |                                                                                                    |                  |  |
| ローカル サイト: /Users/to                                                                                                    | ieeadmin/                                                                                                    |                                                                                                    | リモート サイト:                                                                                                    | 1                                                                                                    |                  |  |
| Idensister     Volumes     Volumes     bin     cores     dev     ecc     home                                                                                                    |                                                                                                    |                                                                                                    |                                                                                                    |                                                                                                    |                  |  |
| ▶ net<br>277µ8 ^ 2774                                                                                                    | レサイズ ファイルの種類                                                                                                    | 最終更新日時                                                                                                    | 27148 A 27-                                                                                                    | イルサイズ ファイルの種類 最純更新日時                                                                                                    | パーミッション 所有者(グループ |  |
| Train<br>Lost_sessions<br>Lost_sessions<br>Lost_sessions<br>Lost_<br>Lost_<br>Lost_<br>Destrop<br>Documents<br>Downeads<br>Librar<br>Downeads<br>Downeads<br>Librar<br>Librar<br>Librar<br>Librar Lost_Destrop Lost_<br>Librar | ディレクトリ<br>ディレクトリ<br>ディレクトリ<br>ディレクトリ<br>ディレクトリ<br>ディレクトリ<br>ディレクトリ<br>ディレクトリ<br>ディレクトリ<br>ディレクトリ<br>ディレクトリ<br>ディレクトリ<br>ディレクトリ<br>ディレクトリ<br>ディレクトリ<br>ディレクトリ<br>ディレクトリ<br>ディレクトリ | 2017/01/11986<br>2017/01/11986<br>2017/01/11986<br>2017/01/11986<br>2017/01/01986<br>2017/00/01788<br>2017/00/01788<br>2017/01/11986<br>2017/01/11986<br>2017 | <ul> <li>cashé</li> <li>costi</li> <li>locai</li> <li>socai</li> <li>socai</li> <li>socai</li> <li>socai</li> <li>bachup</li> <li>bachup</li> <li></li></ul> | $\begin{array}{c} \varphi^{\prime}(L,\varphi) = y_{1} & 0.0704010 L \\ \varphi^{\prime}(L,\varphi) = y_{2} & 0.0704010 L \\ \varphi^{\prime}(L,\varphi) = y_{2} & 0.0704010 L \\ \varphi^{\prime}(L,\varphi) = y_{2} & 0.0704010 L \\ \varphi^{\prime}(L,\varphi) = y_{2} & 0.0704010 L \\ \varphi^{\prime}(L,\varphi) = y_{2} & 0.0704010 L \\ \varphi^{\prime}(L,\varphi) = y_{2} & 0.07070724 L \\ \varphi^{\prime}(L,\varphi) = y_{2} & 0.07070724 L \\ \varphi^{\prime}(L,\varphi) = y_{2} & 0.07070724 L \\ \varphi^{\prime}(L,\varphi) = y_{2} & 0.07070724 L \\ \varphi^{\prime}(L,\varphi) = y_{2} & 0.07070724 L \\ \varphi^{\prime}(L,\varphi) = y_{2} & 0.07070744 L \\ \varphi^{\prime}(L,\varphi) = y_{2} & 0.07070744 L \\ \varphi^{\prime}(L,\varphi) = y_{2} & 0.07070744 L \\ \varphi^{\prime}(L,\varphi) = y_{2} & 0.07070401 L \\ \varphi^{\prime}(L,\varphi) = y_{2} & 0.07070401 L \\ \varphi^{\prime}(L,\varphi) = y_{2} & 0.070704$ | Heimpe (         |  |

(3) 完了

## QHMファイルの消し方

QHMファイルは、移行代行の作業の過程で追加したものです。本格的にWordPressに置き換えた後 に削除することをオススメしています。

(1) FTPソフトで、サーバーにアクセスする

CONTRACTOR
 CONTRACTOR
 CONTRACTOR
 CONTRACTOR
 CONTRACTOR
 CONTRACTOR
 CONTRACTOR
 CONTRACTOR
 CONTRACTOR
 CONTRACTOR
 CONTRACTOR
 CONTRACTOR
 CONTRACTOR
 CONTRACTOR
 CONTRACTOR
 CONTRACTOR
 CONTRACTOR
 CONTRACTOR
 CONTRACTOR
 CONTRACTOR
 CONTRACTOR
 CONTRACTOR
 CONTRACTOR
 CONTRACTOR
 CONTRACTOR
 CONTRACTOR
 CONTRACTOR
 CONTRACTOR
 CONTRACTOR
 CONTRACTOR
 CONTRACTOR
 CONTRACTOR
 CONTRACTOR
 CONTRACTOR
 CONTRACTOR
 CONTRACTOR
 CONTRACTOR
 CONTRACTOR
 CONTRACTOR
 CONTRACTOR
 CONTRACTOR
 CONTRACTOR
 CONTRACTOR
 CONTRACTOR
 CONTRACTOR
 CONTRACTOR
 CONTRACTOR
 CONTRACTOR
 CONTRACTOR
 CONTRACTOR
 CONTRACTOR
 CONTRACTOR
 CONTRACTOR
 CONTRACTOR
 CONTRACTOR
 CONTRACTOR
 CONTRACTOR
 CONTRACTOR
 CONTRACTOR
 CONTRACTOR
 CONTRACTOR
 CONTRACTOR
 CONTRACTOR
 CONTRACTOR
 CONTRACTOR
 CONTRACTOR
 CONTRACTOR
 CONTRACTOR
 CONTRACTOR
 CONTRACTOR
 CONTRACTOR
 CONTRACTOR
 CONTRACTOR
 CONTRACTOR
 CONTRACTOR
 CONTRACTOR
 CONTRACTOR
 CONTRACTOR
 CONTRACTOR
 CONTRACTOR
 CONTRACTOR
 CONTRACTOR
 CONTRACTOR
 CONTRACTOR
 CONTRACTOR
 CONTRACTOR
 CONTRACTOR
 CONTRACTOR
 CONTRACTOR
 CONTRACTOR
 CONTRACTOR
 CONTRACTOR
 CONTRACTOR
 CONTRACTOR
 CONTRACTOR
 CONTRACTOR
 CONTRACTOR
 CONTRACTOR
 CONTRACTOR
 CONTRACTOR
 CONTRACTOR
 CONTRACTOR
 CONTRACTOR
 CONTRACTOR
 CONTRACTOR
 CONTRACTOR
 CONTRACTOR
 CONTRACTOR
 CONTRACTOR
 CONTRACTOR
 CONTRACTOR
 CONTRACTOR
 CONTRACTOR
 CONTRACTOR
 CONTRACTOR
 CONTRACTOR
 CONTRACTOR
 CONTRACTOR
 CONTRACTOR
 CONTRACTOR
 CONTRACTOR
 CONTRACTOR
 CONTRACTOR
 CONTRACTOR
 CONTRACTOR
 CONTRACTOR
 CONTRACTOR
 CONTRACTOR
 CONTRACTOR
 CONTRACTOR
 CONTRACTOR
 CONTRACTOR
 CONTRACTOR
 CONTRACTOR
 CONTRACTOR
 CONTRACTOR

(2) あなたのWordPressのファイルを設置しているフォルダにアクセスする。

・サーバーのどこに置いているかわからない場合は、URLをみましょう。例えば、 https://toieelab.xsrv.jp/test となっていれば、toieelab.xsrv.jp/public\_html/test にあります。

・public\_html の部分はサーバーが決めたルールでURLには表示されません。このルールをル ートディレクトリといい、サーバーによって違います。「public\_html」以外には、「www」 や「html」「httpdocs」などがあります。

|                                                                                                    |                                                                                                    | test サイト - toieolab⊗sv2217.xserver.jp - Fie2ila                                                            |
|----------------------------------------------------------------------------------------------------|----------------------------------------------------------------------------------------------------|----------------------------------------------------------------------------------------------------|
| 22 🖹 🖿 🗂                                                                                           | ) 🗱 🛛 🔀 🕼 🕄                                                                                           | L □ 〒 Q 🗢 🛝                                                                                                |
| \$2.50H0:                                                                                          | ユーザ名(U):                                                                                              | パスワード(W): ポート(P): タイック接続(Q) ▼                                                                              |
| (大型: ディレクトリー質の)<br>状型: 「toiseistatuservip" 0<br>状型: ディレクトリー質の)<br>状型: ディレクトリー質の)<br>状型: ディレクトリー質の) | 表示成功 "/tolesiab.xarv.jp/public.jrt<br>Dディレクトリー質を取得中<br>表示成功 "/tolesiab.xarv.jp"<br>-質を取得中<br>表示成功 "/" | 4 <sup>0</sup>                                                                                             |
| ローカル サイト: /Users/to                                                                                | ieeadmir リモート サイト:                                                                                    | /toieelab.xsrv.jp/public_html/test                                                                         |
| bin     covers     dev     dev     etc     herre                                                   | 2 au<br>2 au<br>2 au<br>2 au<br>2 au<br>2 au<br>2 au<br>2 au                                          | Yety<br>Med<br>J<br>Advention<br>Xety<br>Xety<br>Kety<br>Kety<br>Kety<br>Kety<br>Kety<br>Kety<br>Kety<br>K |
| 777.68 ^ 777.8                                                                                     | 194X 77 77468 A                                                                                       | ファイルワイズ ファイルの種類 最終実新日時 パーシッション 肝疾病がパループ                                                                    |
| -                                                                                                  | en.ing.php                                                                                            | 16.573 PHP script 2017/10/11 1 adfrw (06 20150 1000                                                        |
| .Trash                                                                                             | 7'4 index_wp.php                                                                                      | p 418 PHP script 2017/10/11 1 adfrw (06 20150 1000                                                         |
| .bash_sessions                                                                                     | 7 index.php                                                                                           | 708 PHP script 2017/10/11 1 adfrw (06 20150 1000                                                           |
| .config                                                                                            | ₹ index_qhm.ph                                                                                        | ip 4 ダウンロード(D) 117/10/11 15 adfrw (06 20150 1000                                                           |
| .cups                                                                                              | 7 ja.lng.php                                                                                          | プァイルをキューに追加(A) 117/10/11 1 8dfrw (08 20150 1000                                                            |
| .dropbox                                                                                           | 7' keitai.ini.php                                                                                     | 表示(編集(V) 117/10/11 1 adfrw (06 20150 1000                                                                  |
| .ssh                                                                                               | ≓ d license.txt                                                                                       | H7/10/11 15 adfrw (06 20150 1000                                                                           |
| .subversion                                                                                        | ≓⊰ Ing.ja.txt                                                                                         | 77 U 2 F 2 KT MA(L) 17 March 1 7 March 1 7 March 1 40 (06 20150 1000                                       |
| Applications                                                                                       | <i> <i> </i></i>                                                                                      |                                                                                                    |
| Applications                                                                                       | 7 d pukiwiki.ini.pl                                                                                   | hp En(F) 117/10/11 1 adfrw (06 20150 1000                                                                  |
| Desktop                                                                                            | 7 🔹 readme.html                                                                                       | H7/10/11 15 adfrw (06 20150 1000                                                                           |
| Documents                                                                                          | ≓- rules.ini.php                                                                                      | 利於(E) 17/10/11 1 adfrw (06 20150 1000                                                                      |
| Downloads                                                                                          | ₹ wp-activate.p                                                                                       | Shif 宏王(2) 117/10/11 15 adfrw (06 20150 1000                                                               |
| 55 飯のファイル と 20 飯のディ                                                                                | wp-blog-hear<br>レクトリ、会計サ 1個のファイルを選択                                                                   | de ファイルのパーモッション(F)… 17/10/11 15… adfrw (06… 20150 1000                                                     |
| テーパローカル ファイル                                                                                       | 方向 リモート ファイル                                                                                          | サイズ 後先席 以間                                                                                                 |

(3) index\_qhm..php を削除する

(4) 完了

### SMTPの設定の方法

WordPressでフォームを設置したり、何らかの通知メールを使う場合、SMTPサーバー設定を行う ことがオススメです。レンタルサーバー、ドメインの仕組みから、メールが届かない場合などにも 有効です。

基本的にレンタルサーバー上から、プログラムによってメールを送ると、迷惑メールになる可能性が高いです。また、安いレンタルサーバーでは、一日に100通以上はメール送信できません。月額 1,000円以上でも、300通程度など制限が多いです。一般的に、ここで説明する「外部のメール送信 サーバー (SMTP : Send Mail Transfer Protocol)を使うことが一般的になっています。

なぜ、届かないか?については、様々な要因がありますが、基本的に2つだけです。

- 1. サーバーがメール送信機能を持っていない
- 2. MXレコードの参照が間違っている

です。

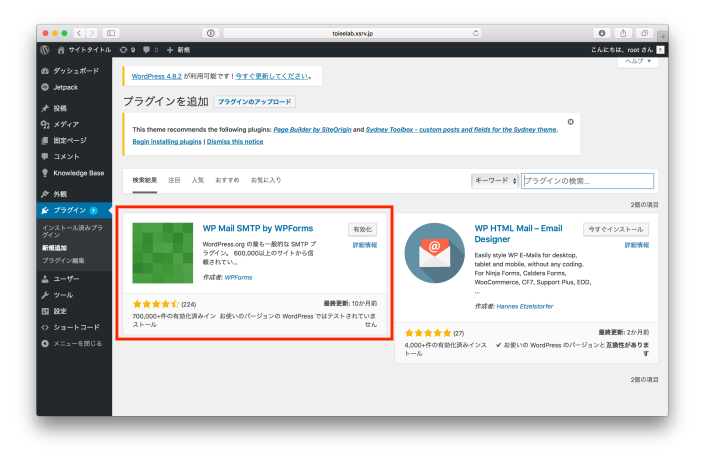

(1) WP Mail SMTP by WPForms プラグインをインストールし、有効化する

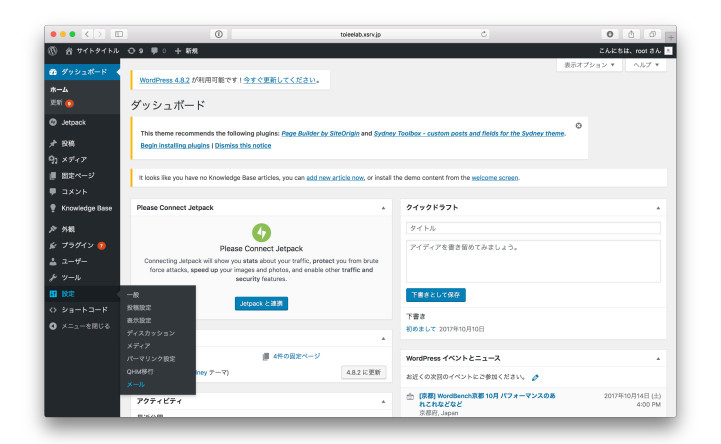

(2) ダッシュボードの左部分より、「編集」=>「メール」を選択

| ••• <>           | 0                                                            | toleelab.xsrv.jp Č                                                                                                    | 000           |
|------------------|--------------------------------------------------------------|----------------------------------------------------------------------------------------------------|---------------|
| 1 4 7759752      | ⊖ 9 ♥ 0 + ¥5%                                                |                                                                                                    | こんにちは、root さん |
| ぬ ダッシュポード        | This theme recommends the<br>Begin installing plugins   Disr | following plugins: Page Builder by SiteOrigin and Sydney Toolbox - custom posts and fields for the Sydney theme.          |               |
| Ø Jetpack        |                                                              |                                                                                                    |               |
| ★ 投稿             | 設定を保存しました。                                                   |                                                                                                    | 0             |
| タコ メディア          |                                                              |                                                                                                    |               |
| 国家ページ            | From Email                                                   | desk@toiee.jp                                                                                                    |               |
| ■ コメント           |                                                              | You can specify the email address that emails should be sent from. If you leave this blank, the default email will be use | d.            |
| 🝷 Knowledge Base | From Name                                                    | toleelab(QHM->WordPress)                                                                                                  |               |
| ♪ 外根             |                                                              | 送信者の名前を設定できます。空白にするとメールの送信者はWordPressになります。                                                                               |               |
| ≰ プラグイン 😨        | メーラー                                                         | <ul> <li>WordPressの全てのメールをSMTP極由で送信する。</li> </ul>                                                                         |               |
| 2 2-9-           |                                                              | <ul> <li>Use Pepipost SMTP to send emails.</li> </ul>                                                                     |               |
| チッール             |                                                              | PHP mail) 関数を使用してメールを送信する。                                                                                                |               |
| n Ra             |                                                              | Looking for high inbox delivery? Try Pepipost with easy setup and free emails. Learn more here.                           |               |
| -10              |                                                              |                                                                                                    |               |
| 投稿設定             | Return Path                                                  | Set the return-path to match the From Email                                                                               |               |
| 表示設定             |                                                              |                                                                                                    |               |
|                  | 変更を保存                                                        |                                                                                                    |               |
| /1-711///10W     |                                                              |                                                                                                    |               |
| GHM移行            | SMTP設定                                                       |                                                                                                    |               |
| ×-л.             | 以下の設定は上記で「SMTP経由で                                            | 送信する」を選択した場合のみ有効になります。                                                                                                    |               |
| 0 Va-ba-K        |                                                              |                                                                                                    |               |
|                  | SMTP Host                                                    | localhost                                                                                                    |               |
| ◎ メニューを閉じる       |                                                              |                                                                                                    |               |

#### (3) 必要な項目を入力する

| 項目          | 入力する内容                                                 |
|-------------|--------------------------------------------------------|
| From Email  | あなたのメールアドレスを入力する(gmailやyahooなど)                        |
| From Name   | あなたの企業の名前やサイトの名前を入力しましょう                               |
| メーラー        | 「WordPressの全てのメールをSMTP経由で送信する。」にチェックを入れる               |
| Return Path | 「Set the return-path to match the From Email」にチェックを入れる |

|            |                               | triadity unvia                                                                               | 0 4 9               |
|------------|-------------------------------|----------------------------------------------------------------------------------------------|---------------------|
| * 1-1      | AREAD A THE LAND A THE WANTER | T 1/2 11-16-16/17 + 16 4                                                                     | Vitor the Section 1 |
|            | 00 0 0 4 50                   |                                                                                              | 76534 00136         |
| 0 0        | 00 00 1 1 1 1                 |                                                                                              |                     |
| @ ダッシュポード  |                               |                                                                                              |                     |
| Ø Jetpack  | 変更を保存                         |                                                                                              |                     |
| ★ 投稿       | SMTDIER                       |                                                                                              |                     |
| 01 XT/T    | JIM I PARAE                   |                                                                                              |                     |
|            | 以下の設定は上記で「SMTP経由でも            | 信する」を選択した場合のみ有効になります。                                                                        |                     |
|            | SMTP Host                     | av2217.xaerver.ip                                                                            |                     |
|            |                               |                                                                                              |                     |
|            | SMTP Port                     | 465                                                                                          |                     |
| 产 外観       |                               |                                                                                              |                     |
| 🖌 ブラグイン 😰  | Encryption                    | <ul> <li>         ・         ・         ・</li></ul>                                            |                     |
| 1 2-4-     |                               | <ul> <li>SSLを使用する。</li> </ul>                                                                |                     |
| ж ч-н      |                               | <ul> <li>Use TLS encryption.</li> </ul>                                                      |                     |
| 10 MH      |                               | TLS is not the same as STARTTLS. For most servers SSL is the recommended option.             |                     |
|            |                               |                                                                                              |                     |
|            | Autnentication                | VIVX: SMIPELEEDER D'STEAL                                                                    |                     |
| 東京的会       |                               | C SAVI ANTROLLONDA 70                                                                        |                     |
| ディスカッション   |                               | TOTAL ENDINESS OF OWNERSHIP OF ST                                                            |                     |
| メディア       | Username                      | desk@toiee.jp                                                                                |                     |
| パーマリンク設定   |                               |                                                                                              |                     |
| QHM移行      | Password                      |                                                                                              |                     |
| メール        |                               | This is in plain text because it must be stored encrypted. For more information, click here, |                     |
| ◇ ショートコード  |                               |                                                                                              |                     |
| 3 ×==−を閉じる | 変更を保存                         |                                                                                              |                     |
|            |                               |                                                                                              |                     |

#### (4) SMTP設定をする

| 項目             | 入力する内容                                                    |
|----------------|-----------------------------------------------------------|
| SMTP Host      | smtp.gmail.com (*1<br>お使いのサーバーにアクセスして、メールサーバー情報を獲得してください) |
| SMTP Port      | 465                                                       |
| Encryption     | 「SSLを使用する。」を選択する                                          |
| Authentication | 「「はい: SMTP認証を使用します。」を選択する                                 |
|                |                                                           |

\*1 gmailを使っている場合は、「smtp.gmail.com」をご利用下さい。

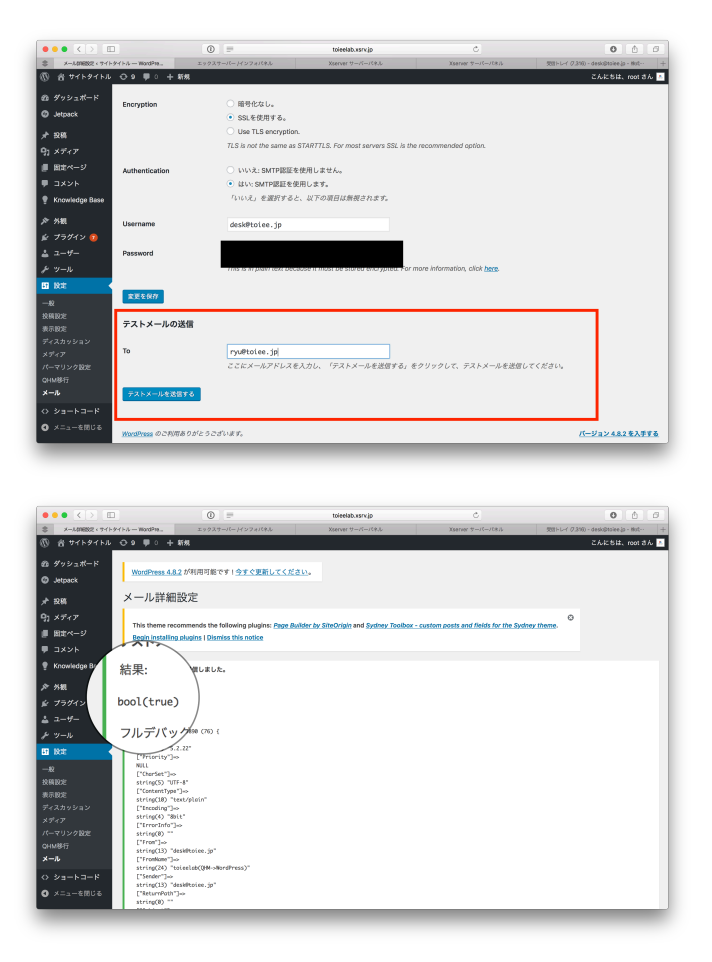

(5) テストメールを送信する

true と出れば完了。falseと出たら入力にミスがあるので、再度やり直してください。

WordPressで段組みを行うには、様々な方法がありますが、シンプルに実装することができる

「Bootstrap Shortcodes」というプラグインをオススメします。簡単にできるのでお試しください。

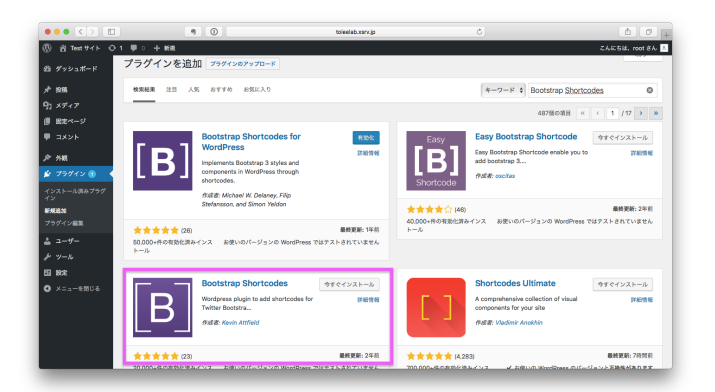

(1) 「Bootstrap Shortcodes」をインストールし、有効化する

\* 似た名前のプラグインが存在するため間違えないようにインストールしてください。作者がKevin Attfieldのものが正しいものです。

| ••• <>          | ۹ (۵                                          | toieelab.xarx.jp        |                                  | ₫ <b>₽</b> +                              |
|-----------------|-----------------------------------------------|-------------------------|----------------------------------|-------------------------------------------|
| 0 419 test 16 🕅 | ■ ○ 十 新規 副定ページを表示                             |                         |                                  | ಪಿಸಿಪಕಟ, root ಕಿಸಿ <u>ಸಿ</u>              |
| 201 グッシュボード     |                                               |                         |                                  |                                           |
| <i>≯</i> 1084   | テスト                                           |                         |                                  | 公開 *                                      |
| 9] ×ディア         | パーマリンク: <u>http://toieelab.xarv.jo/teat/7</u> | <u>Z.b./</u> #8         |                                  | 下春ぎとして保存 プレビュー                            |
| 田太水ージ           | 91メディアを追加                                     |                         | ビジュアル テキスト                       | ↑ ステータス:下書き ≦覧                            |
| 国史ページー覧<br>単規語加 |                                               | 4 ± ± ± 8 % = 🔤         | ×                                |                                           |
| <b>₽</b> ⊐×>⊦   |                                               | E = 9                   |                                  | 並     な     が     に     公開する     ■     重  |
| ≫ 94R           | Grid columns                                  |                         |                                  | 2284ABB 088-8852                          |
| 🏂 フラグイン 🔕       | 6 Columns                                     |                         |                                  |                                           |
| ≗ <i>4</i> -    | 3 Columns                                     |                         |                                  | 国立ページの属性 A                                |
| F               | 2 Columns                                     |                         |                                  | (第2212) 1                                 |
|                 | 1 Columns                                     |                         |                                  | テンプレート                                    |
| -               | Custom Grid                                   |                         |                                  | デフォルトテンプレート \$                            |
|                 |                                               |                         |                                  | <b>很序</b>                                 |
|                 | p                                             |                         |                                  | 0                                         |
|                 | 文字数:0                                         | 4:41:31 pm に下着きを保存しました。 | 最後の編集: 2017年11月1日 4:31 PM - root | ヘルプが必要ですか? 画座のタイトルの上の<br>「ヘルプ」タブをご利用ください。 |
|                 |                                               |                         |                                  | 7/4++180                                  |

(2) 段組をしたい固定ページに移動し、「グリッドアイコン」をクリックし、段組の 数を選ぶ

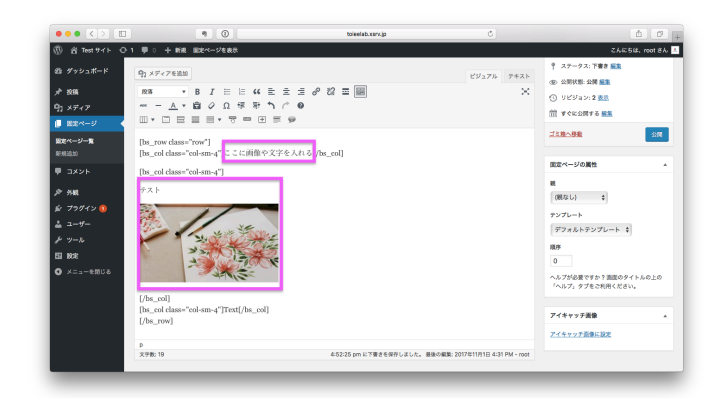

(3)「Text」と書いてあるところに、文字や画像などを入れる

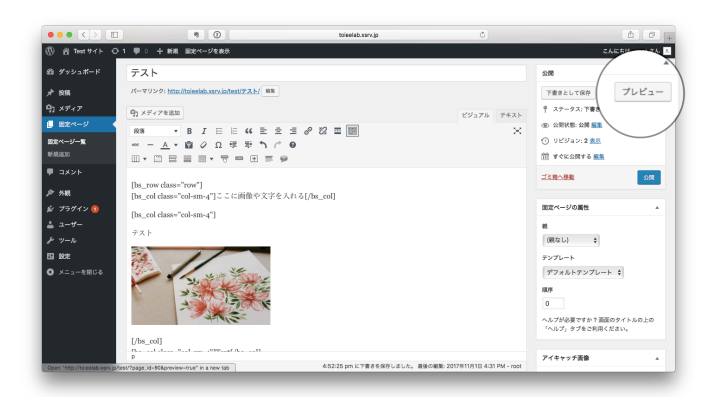

| ••• <> ••                      | Toiselab.carx.jp                                                                                                    | ٥)                                   | 60.                  |
|--------------------------------|----------------------------------------------------------------------------------------------------|--------------------------------------|----------------------|
| 0 11 Test 911 0                | ■ ○ 十 新規 国地ページを表示                                                                                                    |                                      | 24650 44             |
| 4泊 ダッシュボード                     | テスト                                                                                                    |                                      | 200                  |
| <i>x</i> <sup>1</sup> 2084     | パーマリンク: http://toiselab.xsrv.in/test/アスト/ 単単                                                                                                    |                                      | 下書きとして保存 プレビュー       |
| 9j メディア                        | 91×7×7000                                                                                                    | PU-76 7#25                           | 9 27-92:780          |
| [] 総定ページ                       | 88 · B I E E 44 E = = # 22 = =                                                                                                    | ×                                    | · 200 KE: 200 KE     |
| 間定ページー覧                        |                                                                                                    |                                      | ③ リビジョン:2歳点          |
| 85.4520,50                     | $\square \bullet \square \blacksquare \equiv \exists \bullet \forall = \blacksquare \equiv \varphi$                                                                                                    |                                      | 前 すぐに公開する 藍龍         |
| • ЭХУН                         | Dr. macdance"med"1                                                                                                    |                                      | <u>1248~888</u> 248  |
| <i>چ</i> %40                   | [bs_col class="col-sm-4"]ここに画像や文字を入れる[/bs_col]                                                                                                    |                                      |                      |
| 🏂 フラグイン 🔕                      | [bs_col class="col-sm-4"]                                                                                                    |                                      | 国定ページの属性 A           |
| ≛ <u>⊐</u> -#-                 | テスト                                                                                                    |                                      |                      |
| <i>} ッー</i> ル                  |                                                                                                    |                                      | (RR42 L) 0           |
|                                | the second                                                                                                    |                                      | テンプレート               |
| 0 /==- €4,00                   |                                                                                                    |                                      | 774WF77772-F V       |
|                                | 3 Clark                                                                                                    |                                      | 0                    |
|                                | A CONTRACTOR                                                                                                    |                                      | へんプが必要ですか?面面のタイトルの上の |
|                                | (the coll                                                                                                    |                                      | 「ヘルプ」タブをご利用ください。     |
|                                | Disconding and the second second seco |                                      | 7/144580             |
| Open "http://bjeelab.wsv.jo/te | 4/52/25 pm に下書きを保存しま                                                                                                    | した。 単映の編集: 2017年11月1日 4:31 PM - root |                      |

(4)「プレビュー」をクリックすると、公開した時の様子が見れる(5)「公開」もしくは、「更新」をクリックして終了する